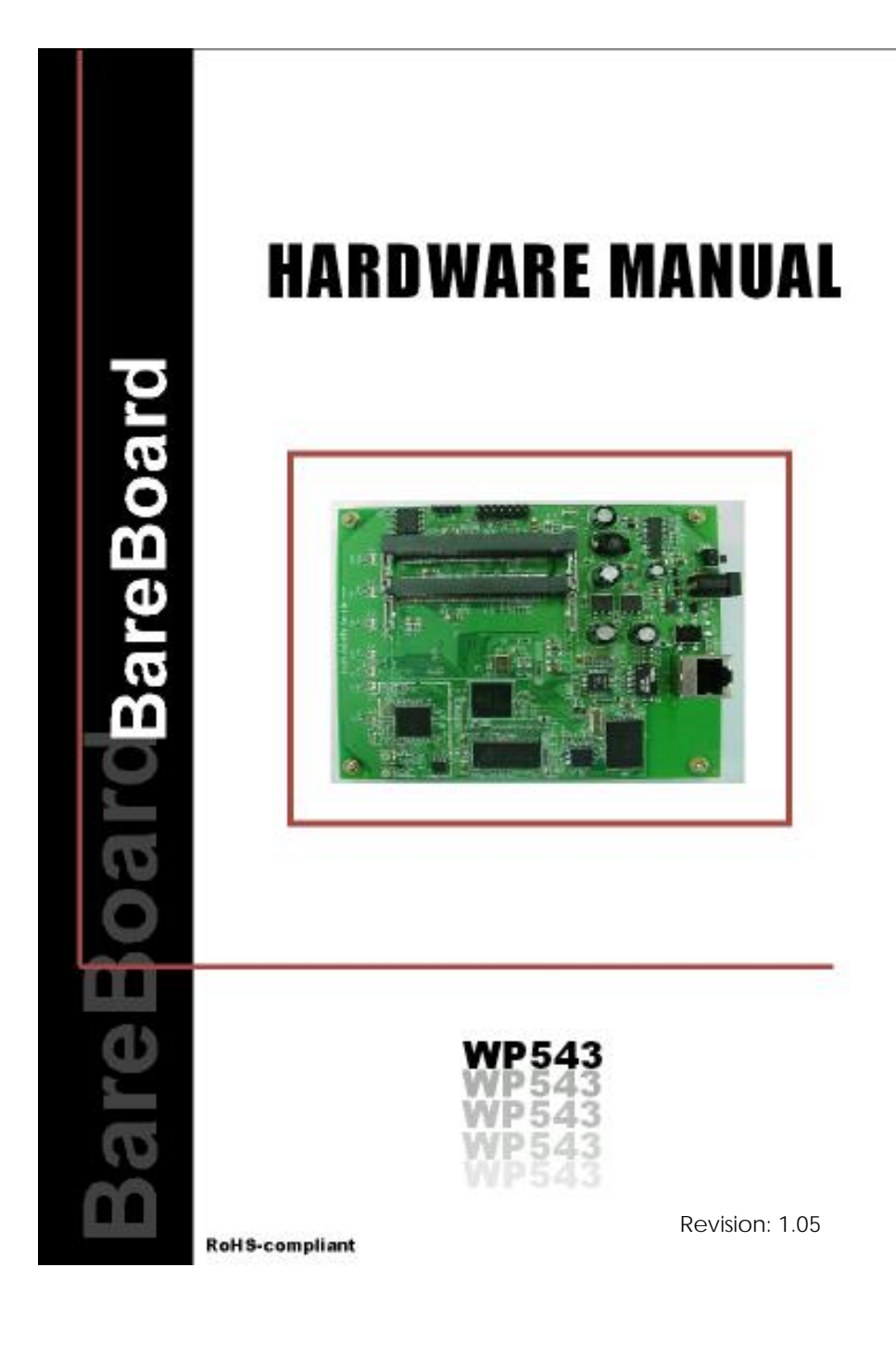

### TABLE OF CONTENTS

| REVISION HISTORY                              | 2         |
|-----------------------------------------------|-----------|
| REASONS USING DEVELOPMENT KIT                 | 3         |
| Ordering Options - Standard Configurations*   | 3         |
| BLOCK DIAGRAM                                 | 4         |
| DIFFERENCES BETWEEN WP543 SERIES              | 5         |
| CONFIGURATION AND INSTALLATION                | 6         |
| GPIO BIT MAPPING                              | 6         |
| INTERFACE CONNECTORS                          | 7         |
| SERIAL PORT HEADER                            | 8         |
| Precaution when using Serial Converter        | 9<br>9    |
| Serial Converter Pin Layouts                  | 10        |
| JTAG Port Header                              | 11        |
| ETHERNET CONNECTORS                           | 12        |
| HOW TO EXTEND ANTENNA ALIGNMENT TO CASE LED   | 13        |
| JTAG PROCESS                                  | 14        |
| BUILD AND INSTALL PROCESS                     | 17        |
| (FOR OPENWRT - ABG FIRMWARE ON COMPEX MYLO LO | ADER)17   |
| BUILD AND INSTALL PROCESS                     | 19        |
| (FOR OPENWRT - ABGN FIRMWARE ON COMPEX MYLO L | OADER) 19 |

# **REVISION HISTORY**

| Revision | Information / Changes                                                        |
|----------|------------------------------------------------------------------------------|
| Rev 1.0  | First release for WP543 BareBoard                                            |
| Rev 1.01 | Added Build and Install Process (For OpenWRT Firmware On Compex Mylo Loader) |
| Rev 1.02 | Changes to Default MiniPCI Slot.                                             |
| Rev 1.03 | Added "How to JTAG Compex Loader"                                            |
| Rev 1.04 | Modified GPIO Pins                                                           |
| Rev 1.05 | Revised for WP543A HV                                                        |

# **REASONS USING DEVELOPMENT KIT**

The Development Kit is especially useful for customers who are developing their firmware. Below are the reasons how we have made it more user-friendly for you.

|     | PURPOSE                                                                                                    | WHY IS DEVELOPMENT KIT USEFUL?                                                                                                 |
|-----|----------------------------------------------------------------------------------------------------|----------------------------------------------------------------------------------------------------|
| • • | Develop customer's own<br>firmware using Compex mylo<br>loader.<br>Develop openWRT Firmware on<br>using Compex Mylo loader) | Serial Converter can be used to debug the firmware on Compex Mylo loader.                                                      |
| •   | Port Own Firmware and<br>Loader Over to WP543                                                                               | Serial Converter can be used to debug the<br>Serial Output messages.<br>JTAG Programmer can be used to load in<br>your loader. |

## **Ordering Options - Standard Configurations\***

Currently item codes are not available; please contact our sales team at <a href="mailto:sales@compex.com.sg">sales@compex.com.sg</a>

\* Configurations are subjected to change without notice

## **BLOCK DIAGRAM**

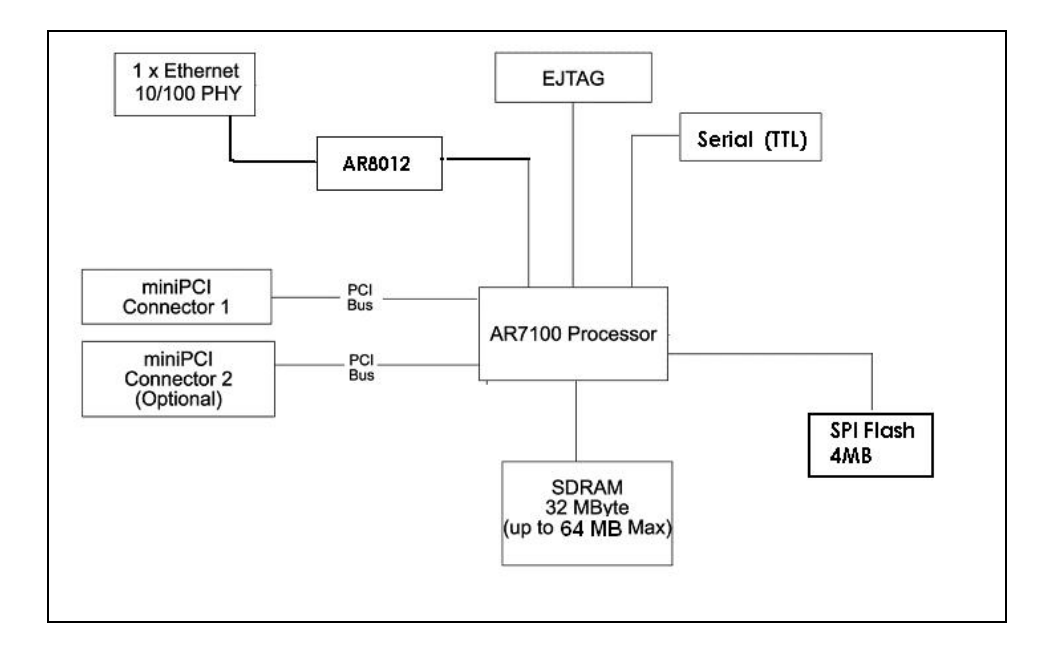

## Differences between WP543 Series

| Differences                           | WPJ543                                                  | WP543 HV                                                                      | WP543A HV                                                                     |
|---------------------------------------|---------------------------------------------------------|-------------------------------------------------------------------------------|-------------------------------------------------------------------------------|
| CPU Processor                         | AR7130 300MHz                                           | AR7130 300MHz                                                                 | AR7161 680MHz                                                                 |
| Default Flash Size<br>(Max 16MB Opt.) | 4MB                                                     | 4MB                                                                           | 8MB                                                                           |
| Default RAM Size<br>(Max 64MB Opt)    | 32MB                                                    | 32MB                                                                          | 32MB                                                                          |
| MiniPCI Slots                         | 1 Slot                                                  | 1 Slot                                                                        | 2 Slots                                                                       |
| MILLIP CT SIDES                       | (9.2mm)                                                 | (9.2mm)                                                                       | (9.2mm + 15.5mm)                                                              |
| Input Voltage                         | Passive PoE<br>(12V – 24V)<br>DC<br>(12V-2A / 24V-1A)   | Passive PoE<br>(24V - 48V)<br>802.1af PoE<br>(48V - 56V)<br>DC<br>(24V - 48V) | Passive PoE<br>(24V - 48V)<br>802.1af PoE<br>(48V - 56V)<br>DC<br>(24V - 48V) |
| Dimensions                            | 105 x 95 x 18<br>(mm)                                   | 129 x 109 x 18.5<br>(mm)                                                      | 129 x 109 x 20.2<br>(mm)                                                      |
| Packaged Product                      | Mimo Junior<br>(MMJ/MMJ2)<br>Mimo Station<br>(MMS/MMS2) | Mimo Classic<br>(MMC)<br>Mimo Station<br>(MMS/MMS2)                           | Mimo Classic<br>(MMC) (Single Slot)<br>Mimo Station<br>(MMS/MMS2)             |

# **CONFIGURATION AND INSTALLATION**

## **GPIO Bit Mapping**

| GPIO Bit | Description                      |
|----------|----------------------------------|
| 0        | N/A                              |
| 1        | N/A                              |
| 2        | N/A                              |
| 3        | DE1(LED1)LED                     |
| 4        | DS1(LED2)LED                     |
| 5        | DS3(WLAN)LED                     |
| 6        | DS4(CONN)LED                     |
| 7        | DS5(DIAG)LED                     |
| 8        | SW4(Normal High)<br>Reset Switch |
| 9        | UART_SIN                         |
| 10       | UART_SOUT                        |
| 11       | N/A                              |
| 12       | JTAG(TCK)                        |
| 13       | JTAG(IDO)                        |
| 14       | JTAG(TDI)                        |
| 15       | JTAG(TMS)                        |
| 16       | JTAG(TRST_L)                     |

## Interface Connectors

The board interface connector pin assignments and signal descriptions are included in the following sections. The connectors are listed in the section below and the connector locations are shown in the following diagrams.

| Connector | Function       |
|-----------|----------------|
| J5        | Power Jack     |
| J6        | Ethernet Ports |
| J11       | JTAG Port      |
| J29/J30   | MiniPCI Slot   |
| J31       | Serial Port    |
| SW6       | Reset Button   |

## Serial Port Header

| Pin | Signal                  |
|-----|-------------------------|
| 1   | VCC – 3.3V              |
| 2   | UART 0 Transmit<br>Data |
| 3   | UART 0 Receive<br>Data  |
| 4   | GND                     |

### Note:

Our Serial port Implementation requires an external high-impedance serial port not usually available with the serial ports of the notebooks/computers. You will need a Serial Converter available in the market. For our customers' convenience, it is bundled together with the board Development Kit.

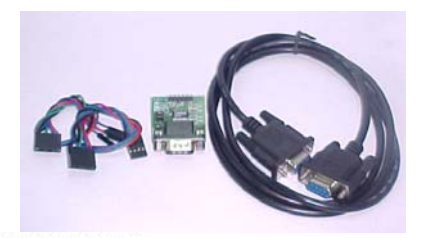

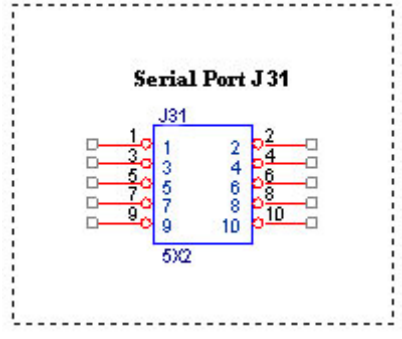

## Serial Console Settings

The serial console settings used together with the serial port is given below. This serial port uses TTL signals, and therefore you have to use serial converter using MAX-211 IC (or other IC in the market that convert TTL signals to RS232 signals) in order to use it with the PC.

| Baud Rate    | 115200 |
|--------------|--------|
| Data         | 8 Bit  |
| Parity       | None   |
| Stop         | 1 Bit  |
| Flow Control | None   |

### Precaution when using Serial Converter

Please attach the serial converter first on the board serial header, before attaching the power supply. This is to ensure that there is no surge of power to the serial converter, and prevent any damage the chipset on the serial converter.

## Serial Converter Pin Layouts

Cables on the serial converters are provided. You can use the 6 Pin (Fixed) to 4 Pin (Fixed) provided. The pin layouts of the serial converters for use with the board are as follows:

| Pin Assignment<br>(Serial Converters) | Signal<br>(Serial Converters) | Connected to Pin on<br>WP543 | Signal<br>(WP543) |
|---------------------------------------|-------------------------------|------------------------------|-------------------|
| Pin 1                                 | VCC(3.3V) – Red               | Pin 1                        | VCC (3.3V)        |
| Pin 2                                 | TX – Blue                     | Pin 5                        | RX                |
| Pin 4                                 | RX - Green                    | Pin 3                        | ТХ                |
| Pin 6                                 | GND – Black                   | Pin 7                        | GND               |

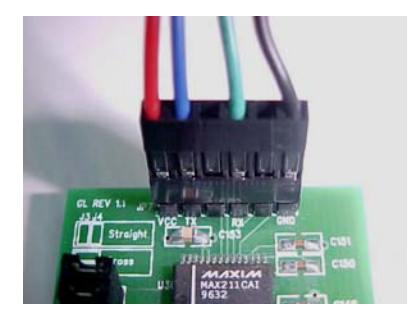

Arrangement of Cables on Serial Converter to the board

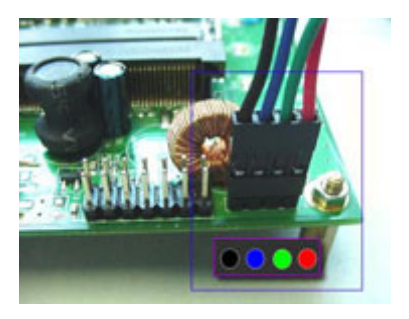

Arrangement of Cables on the board itself

## **JTAG Port Header**

The primary purpose of the board JTAG Port Header is to facilitate program download into Flash memory.

| Pin | Signal | Pin | Signal |
|-----|--------|-----|--------|
| 1   | TRST_N | 2   | GND    |
| 3   | TDI    | 4   | GND    |
| 5   | TDO    | 6   | GND    |
| 7   | TMS    | 8   | GND    |
| 9   | тск    | 10  | GND    |
| 11  | RESET  | 12  | NC     |
| 13  | DINT   | 14  | 3V3    |

#### Note:

Normally, it has a JTAG Programmer compatible with the board. It is bundled with the board Development Kit. This JTAG programmer is able to download file onto the Flash, and thus recover a corrupted loader.

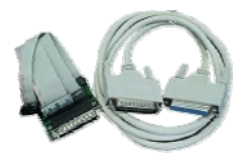

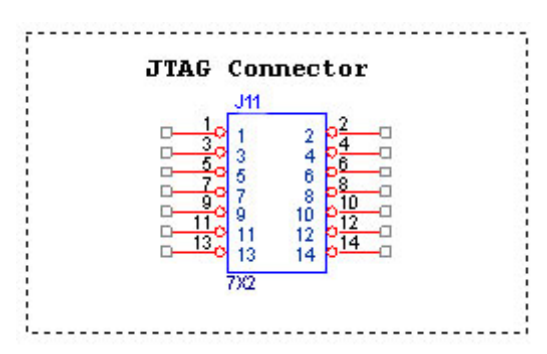

## **Ethernet Connectors**

The board contains 1 X 10/100 Base-TX Ethernet Channels. The Ethernet Channels are available through standard 8-pin RJ45 connectors.

Ethernet Connectors (J6) signaling is shown below.

| Pin | Signal |
|-----|--------|
| 1   | TX+    |
| 2   | TX-    |
| 3   | RX+    |
| 4   | PoE+V  |
| 5   | PoE+V  |
| 6   | RX-    |
| 7   | GND    |
| 8   | GND    |

## How to Extend Antenna Alignment to Case LED

You might want to extend the Antenna Alignment LED to the LED of the case. You just need to do a simple extension.

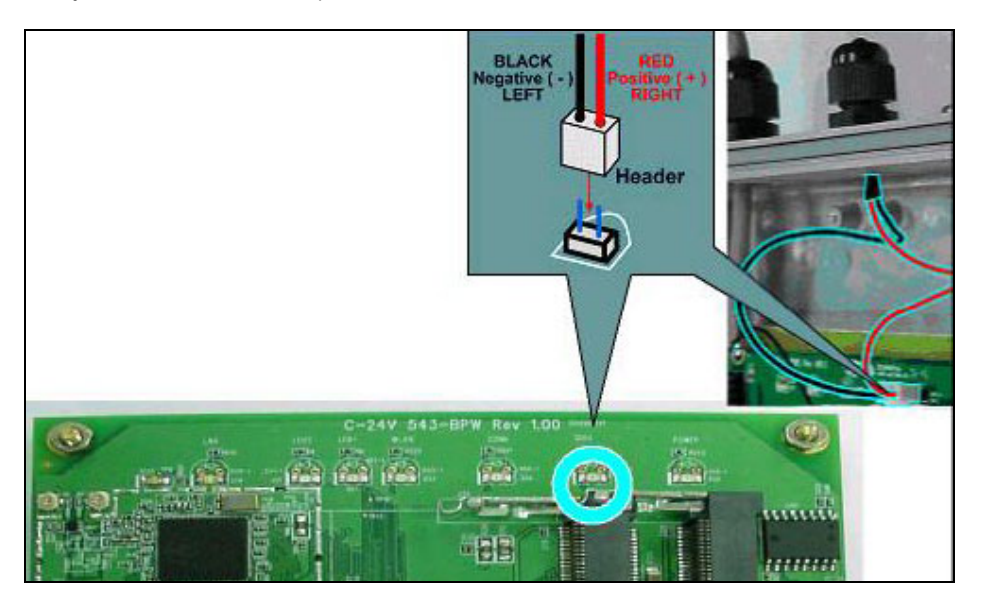

- 1. Jumper Added on the DIAG LED.
- 2. Attach a cable to the Antenna Alignment LED to extend to Case LED

## **JTAG Process**

#### Minimum Requirement

- 1. OCD Commander ver2.5.4
- 2. upbios.tst file (same for all Compex device)
- 3. zMylo.bin file(different device have different zMylo.bin)
- 4. JTAG cable

#### <u>Steps</u>

- 1. Install the OCD Commander to your PC
- 2. Plug the JTAG cable to the JTAG port of the device
- 3. Run OCD Commander Program Set "Target Processor" for the particular device eg. WP18 - INTEL, IXP422

Click "OK"

4.If there is this error message "Error Response from INITIALIZE....", please check the JTAG cable connection. Close the OCD Commander Program and go back to Step 3.

| 🗞 OCD Commander 🛛 (c) 2006 Macı                                                                                                    | aigor Systems                                                                                                    | ×                           |
|----------------------------------------------------------------------------------------------------|----------------------------------------------------------------------------------------------------|-----------------------------|
| Ele Defaults Commands Help                                                                                                    |                                                                                                    |                             |
| reset step go hait reg                                                                                                    | cpu status Macro                                                                                                    |                             |
| This FREEWARE applica<br>It is for use with<br>For FASTER Interfaces<br>www.ma                                                                              | ion shows basic ON-CHIP debuy<br>MACRAIGOR SYSTEMS interfaces<br>and more, see our web site:<br>rraigor.com                   | g.                          |
| Quick Hints:<br>1. All parameters MU<br>2. Hex values start<br>3. To force decimal,<br>4. All numbers shoul<br>5. ALWAYS look at th<br>6. Tupe HELP for lis | T be separated by spaces<br>ith 0x or \$<br>end value with T<br>i start with 09<br>HINT BAR on bottom of scree<br>of commands | n                           |
| Examples:<br>GPR 1 = 0x1234<br>PC = \$0FF00200<br>BYTE 0x60000<br>WORD 0x60000 = \$0123                                                                     | ;sets GPR 1<br>;sets PC<br>;shows byte value at locatic<br>;writes a word value                                               | on                          |
| Error Response From INITI                                                                                                    | ILIZE: 0x1E initialize_target                                                                                                 | : command timeout (10 : 1E) |
| <u></u>                                                                                                    | STATUS ? Wiggler                                                                                                    | on LPT 1 1:1XP422           |

5. Click on the "Macro" and choose a specific .mac file.

| OCD Commander (c) 2006 Mac                                           | raigor Systems                                                                                                 |            |  |
|----------------------------------------------------------------------|----------------------------------------------------------------------------------------------------|------------|--|
| <u>D</u> efaults <u>C</u> ommands <u>H</u> elp                       |                                                                                                    |            |  |
| eset step go hait reg                                                | is cpu status Macro                                                                                            |            |  |
| This FREEWARE applica<br>It is for use with<br>For FASTER Interfaces | tion shows basic ON-CHIP debug.<br>MACRAIGOR SYSTEMS interfaces.<br>and more, see our web site:<br>craigor.com |            |  |
| Quick Hints:<br>1. All parameters MU                                 | ST be separated by spaces                                                                                      |            |  |
| <ol> <li>Hex values start</li> <li>To force decimal,</li> </ol>      | with 0x or \$<br>end value with T<br>d start with 2 0                                                          |            |  |
| 5. ALVAYS look at th                                                 | e HINT BAR on bottom of screen                                                                                 |            |  |
| 6. Type HELP for lis                                                 | t of commands                                                                                                  |            |  |
| Examples:                                                            |                                                                                                    |            |  |
| $GPR 1 = 0 \times 1234$                                              | ;sets GPR 1                                                                                                    |            |  |
| PC = \$0ff00200                                                      | ;sets PC                                                                                                    |            |  |
| BYTE 0x60000                                                         | ;shows byte value at location                                                                                  |            |  |
| WORD 0x60000 = \$0123                                                | ;writes a word value                                                                                           |            |  |
|                                                                      |                                                                                                    |            |  |
|                                                                      |                                                                                                    |            |  |
|                                                                      |                                                                                                    |            |  |
| ommand                                                               |                                                                                                    |            |  |
|                                                                      |                                                                                                    |            |  |
|                                                                      |                                                                                                    |            |  |
|                                                                      |                                                                                                    |            |  |
|                                                                      | STATUS 2 Norder on LDT 1                                                                                       | 1.000400   |  |
|                                                                      | STATUS / Wigglet on LFT T                                                                                      | 1.1/1/1422 |  |

6. Let it run until u see "go"

| OCD Commander (c) 2006 Macraigor Systems                         | _IO ×    |
|------------------------------------------------------------------|----------|
| Eile Defaults Commands Help                                      |          |
| reset step go hait regs cpu status Macro                         |          |
| >word 0xCC000004 - 0x00000000                                    | -        |
| >word 0xCC000008 = 0x00000003                                    |          |
| >word 0xCC000004 = 0x0000081A                                    |          |
| >word 0xCC000008 = 0x00000002                                    |          |
| >word 0xCC000008 = 0x00000004                                    |          |
| >word 0xCC000008 = 0x00000004                                    |          |
| >word 0xCC000008 = 0x00000004                                    |          |
| >word 6xCC000008 = 0x00000004                                    |          |
| >word 0xCC0000008 = 0x00000004                                   |          |
| >word 0xCC000008 = 0x00000004                                    |          |
|                                                                  |          |
|                                                                  |          |
|                                                                  |          |
|                                                                  |          |
| Word 0xC4000020 - 0x00FFFFE                                      |          |
| $2$ word $0 \times C + 000000 = 0 \times C + 02020 + 2$          |          |
|                                                                  |          |
| John José muloram c19                                            |          |
|                                                                  |          |
| muloram.s19: downloaded 158068 butes in 0 minutes. 6.888 seconds |          |
| PC set to starting address 0x01D00000                            |          |
| >delay 100                                                       |          |
| qo                                                               | -        |
| Command                                                          |          |
| go                                                               |          |
| 50 crum target in real-times                                     |          |
| and the reage arrest and                                         |          |
| BLINNING Windler on LPT 1                                        | 1-IXP422 |
|                                                                  |          |

- 7. Open command prompt
- 8. tftp upbios.tst
- 9. tftp zMylo.bin (please observe the DIAG LED is off)
- 10. If either step 9 or step 10 fails, please start from step 3 again.
- 11. Power off the device and unplug JTAG cable
- 12. Power on the device and tftp the firmware into the device.
- 13. Reboot when done.

# **Build and Install Process**

## (For OpenWRT - ABG firmware on Compex Mylo Loader)

### Minimun Requirement

- 1. Compex loader version 2.54 or above.
- 2. OpenWRT will only be supported on WP543 Series with 4MB NOR flash and above.
- 3. Please ensure that the Ethernet connection is able to ping address = 192.168.168.1
- 4. Please note that this only supports 11ABG cards. Please take a look at the next section for support of 11n cards.

### Compiling OpenWRT suitable for use on WP543

- 1. Getting source codes >svn co -r 12448 <u>https://snv.openwrt.org/openwrt/trunk</u>
- Apply patches from the files mod-wp543.tgz >tar zxvf mod-wp543.tgz
   cp –a mod-wp543/\* trunk/
- Compile
   >cd trunk
   >cp wp543.config .config
   >make

OpenWRT Firmware will be in bin/openwrt-ar71xx-wp543.bin

### Uploading the OpenWRT firmware to WP543 running MyLoader v2.54.0717

- a. Via Compex Firmware
  - Put the AP in Firmware Upgrade mode and upload the file.
  - This file is for WP543 with 4MB or 8MB NOR flash.
- b. Via TFTP
  - Go to the firmware upgrade mode (By pressing and hold the Reset button and plug-in the power adapter).
  - Upload the OpenWRT image to the device (tftp -i 192.168.168.1 put openwrt-ar71xx-wp543.bin)

### First run of OpenWRT

• For customers with Serial console

During first run after flashing the firmware, do not power off the AP until the following messages appear: jffs2\_scan\_eraseblock(): End of filesystem marker found at 0x0 jffs2\_build\_filesystem(): unlocking the mtd device... done. jffs2\_build\_filesystem(): erasing all blocks after the end marker... done.

For customers without Serial console
 If you do not have console, just wait for 5 minutes.

### Completion

Reboot the AP.

Start using OpenWRT by telnet to default IP and you will see the picture shows below.

- > Telnet 192.168.1.1
- > The picture shows below will appear if you are successful.

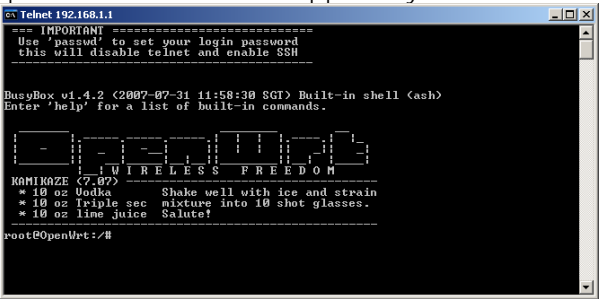

### **Default Configurations**

LAN (bridge eth0+ath0): IP Address: 192.168.1.1

Wireless (ath0): Driver: madwifi Mode: ap ESSID: OpenWRT IP Address: 192.168.2.1

Please refer to <u>http://madwifi.org/</u> for more information.

### Use of Compex Patches

- 1. MAC Address from loader
- 2. Can detect that it is a Compex board
- 3. Enable USB

WP543

# **Build and Install Process**

## (For OpenWRT - ABGN firmware on Compex Mylo Loader)

### Minimun Requirement

- 1. Compex loader version 2.54 or above.
- 2. OpenWRT will only be supported on WP543 Series with 4MB NOR flash and above.
- 3. Please ensure that the Ethernet connection is able to ping address = 192.168.168.1
- 4. Please note that this only supports 11N cards. Please take a look at the previous section for support of 11ABG cards.

Getting source codes

-----

svn co https://svn.openwrt.org/openwrt/tags/8.09

or

http://downloads.openwrt.org/kamikaze/8.09/kamikaze\_8.09\_source.tar.bz2

Apply patches from the file mod-wp543.tgz

tar zxvf mod-wp543.tgz cp -a mod-wp543/\* 8.09/

Compile

-----

cd 8.09

cp wp543.config .config (wp543fusion.config for fusion driver config) make

Update firmware on WP543

·

Press and hold the config button when power up the board, so the board is in firmware update mode (DIAG LED blinking).

Run tftp to upload the firmware, e.g.

tftp -i 192.168.168.1 put wp543\_openwrt\_abgn\_v100\_b091104.img

First run of Openwrt WP543 -----

During first run after flashing the firmware, do not power off the AP until the following messages appear: iffs2 scan eraseblock(): End of filesystem marker found at 0x0

iffs2\_build\_filesystem(): unlocking the mtd device... done.

iffs2\_build\_filesystem(): erasing all blocks after the end marker... done.

If you do not have console, just wait for 5 minutes.

Default configurations

\_\_\_\_\_

LAN: (br-lan) ip address: 192.168.1.1 This is a bridged interface consists of ethernet interface eth0 and wireless interface ath0

WLAN: (ath0) driver: Fusion 7.3.0.387 mode: ap essid: openWrt

Note: Please contact Compex Sales for a manual on the settings for OpenWRT